# Take notes to help you remember!

SLIDESMANIA.CO

# Basic Google Tools

Introductory Mini Lessons & Activities

GOOGLE SLDIES

BREAKOU T ROOMS

GOOGLE

PEER COLLAB EMAIL

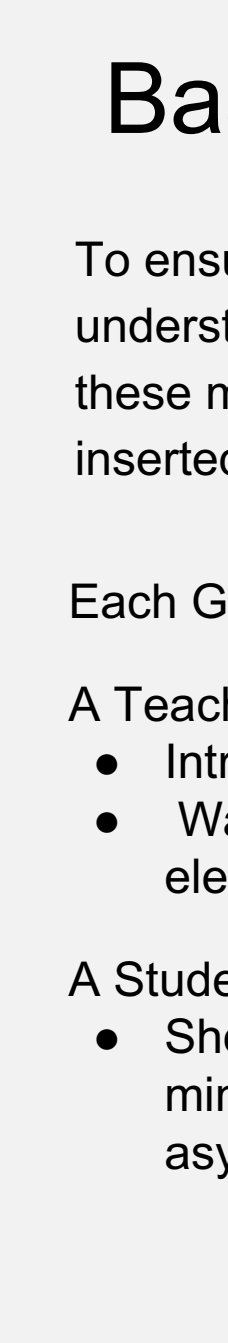

SLIDESMANIA.COM

### **Basic Google Tools**

To ensure all students have a basic understanding of common Google tools, these mini-lessons with activities can be inserted and adapted for your classes.

Each Google Tool tab includes:

#### A Teacher Mini-Lesson

- Introduction of the What and When
- Walk through with suggested elements to highlight and video sample

#### A Student Practice

 Short activity that can be done post mini-lesson, in synchronous or asynchronous time

> PEER COLLAB

### EMAIL | Intro

#### When do people use email?

Email, short for "electronic mail", is a quick and easy way to send and receive messages with one or more people at once.

People use email to write things like:

- Business Memos or Announcements
- Formals letters
- Personal Letters
- Send attachments like documents, photos and videos

SLIDESMANIA.COM

| = M Gmail                   |      | Q Search mail                       | *                                                         |             |
|-----------------------------|------|-------------------------------------|-----------------------------------------------------------|-------------|
| - Compose                   |      | □- C : ▷                            |                                                           | ۵           |
| •                           |      | ∧ Unread                            |                                                           | 1-5 of 54   |
| Inbox                       | 54   | D                                   | Oleans you have 27 new patifications and 18 friend        | 11:00 444   |
| ★ Starred                   |      |                                     | Genna, you have 27 new notifications and 18 menu          | 11.00 AM    |
| Snoozed                     |      | 🔲 🤺 🏓 Elena Casarosa                | Let's have dinner on Sunday - Hi Olenna, Silva, and Ti    | Sep 27      |
| Important                   |      | 🔲 👷 ⋗ Elena Casarosa                | EC Photography Grand Opening! Elena Casarosa E            | Sep 27      |
| > Sent                      |      |                                     | EC Photography                                            |             |
| Drafts                      | 5    |                                     |                                                           |             |
| Categories                  |      | 🔲 🛊 Ď jfillory                      | The Littlest Toad Feedback - I've invited you to fill out | Sep 18      |
| Social                      | а.   | 🗋 🛧 🗇 no-reply                      | Your Account Information with GCFLearnFree.org - H        | 9/1/17      |
| Updates                     | 31   | <ul> <li>Everything else</li> </ul> |                                                           | 1-5 of 73 : |
| Olenna -                    | +    | Ever y thing else                   |                                                           |             |
| CO NOT DISTURD              |      | 🔲 🕁 ⊅ Google                        | Security alert - Olenna Mason New device signed in t      | Sep 12      |
| William Lintott, aakash jha | a, M | 🔲 🏫 🖸 Google                        | Security alert - Olenna Mason New device signed in t      | Sep 7       |
| ÷ • •                       |      |                                     |                                                           |             |

**Gmail Inbox** 

GOOGLE DOCS

### EMAIL | Walk through

Follow along as I walk you through some basics of email through Gmail.

Here are a few things you will see:

- How to login into your Gmail
- Composing an email
- Using appropriate language, capitalization, punctuation and correct spelling
- Sending an email

Then, you are going to practice using email in an activity.

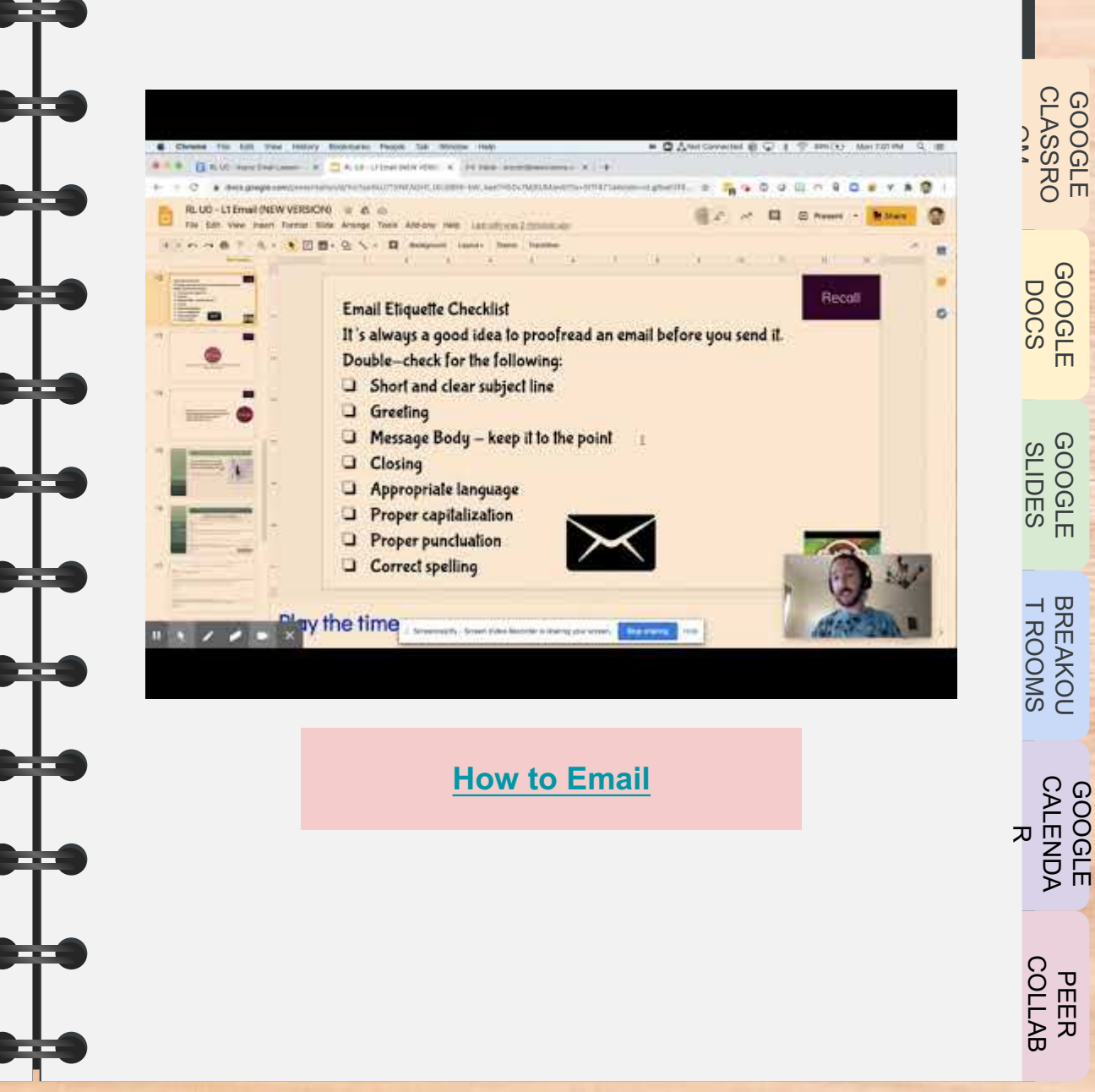

SLIDESMANIA.COM

### EMAIL | Practice

#### Now, it's your turn!

You will be using email to respond to your teacher's message in Gmail.

Login into your Gmail and look for the subject line "Mission Impossible". Read your teacher's instructions and click on the <u>video link in blue</u>.

Your email reply should identify what you thought was the most important information in

the video.

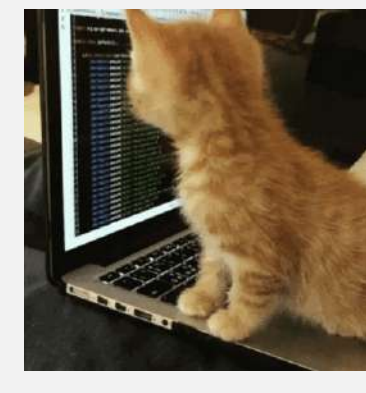

Subject line: Mission Impossible

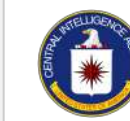

#### Greetings, Agent 0,

So glad you could make contact. Your last mission was a great success and we are pleased to know that you came out clear and your cover is still in place. Well done!

CIA HQ is contacting you now because the President needs you for a highly classified, deep cover mission. This mission, should you choose to accept it, will involve attention to detail and some deep thinking. These skills will be vital to the completion of your mission.

In order to ensure your safety and success, **please do the following in this order**:

- 1. Watch this short video click this link https://youtu.be/NuzKN7f08Is
- 2. Identify the most important information in the video
- 3. Respond directly to this email with your chosen important information

We are depending on you to save the world with this mission, but know that you are not alone. We are standing by with back-up and a team to assist you at all times. Agent 0, get back home safely.

Sincerely,

CIA HO

Mai

### Intro

When do people use Google Classroom?

Google Classroom is a learning management system that helps teachers to distribute, collect, and grade assignments.

Students use Google Classroom to:

- Access their Classwork
- Read announcements from their teachers
- Receive feedback on their assignments from their teachers

#### And more!

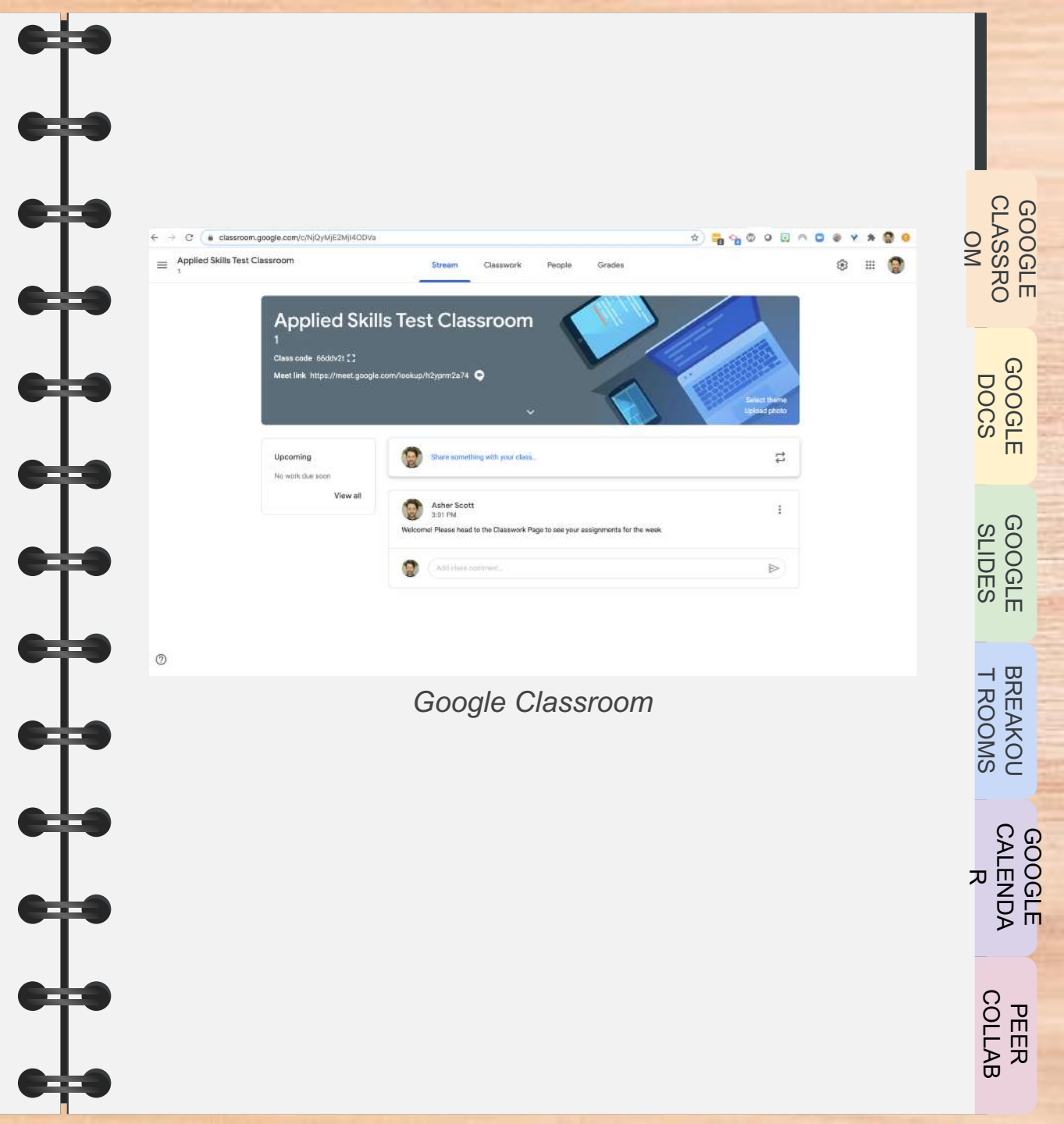

### GOOGLE CLASSROOM

Walk through

Follow along as I walk you through some basics of Google Classroom.

Here are a few things you will see:

- How to login to your Google Classrooms
- How to access the stream
- How to access an assignment on your classwork page
- How to turn an assignment for your teacher to see

Then, you are going to practice using Google Classroom in an activity.

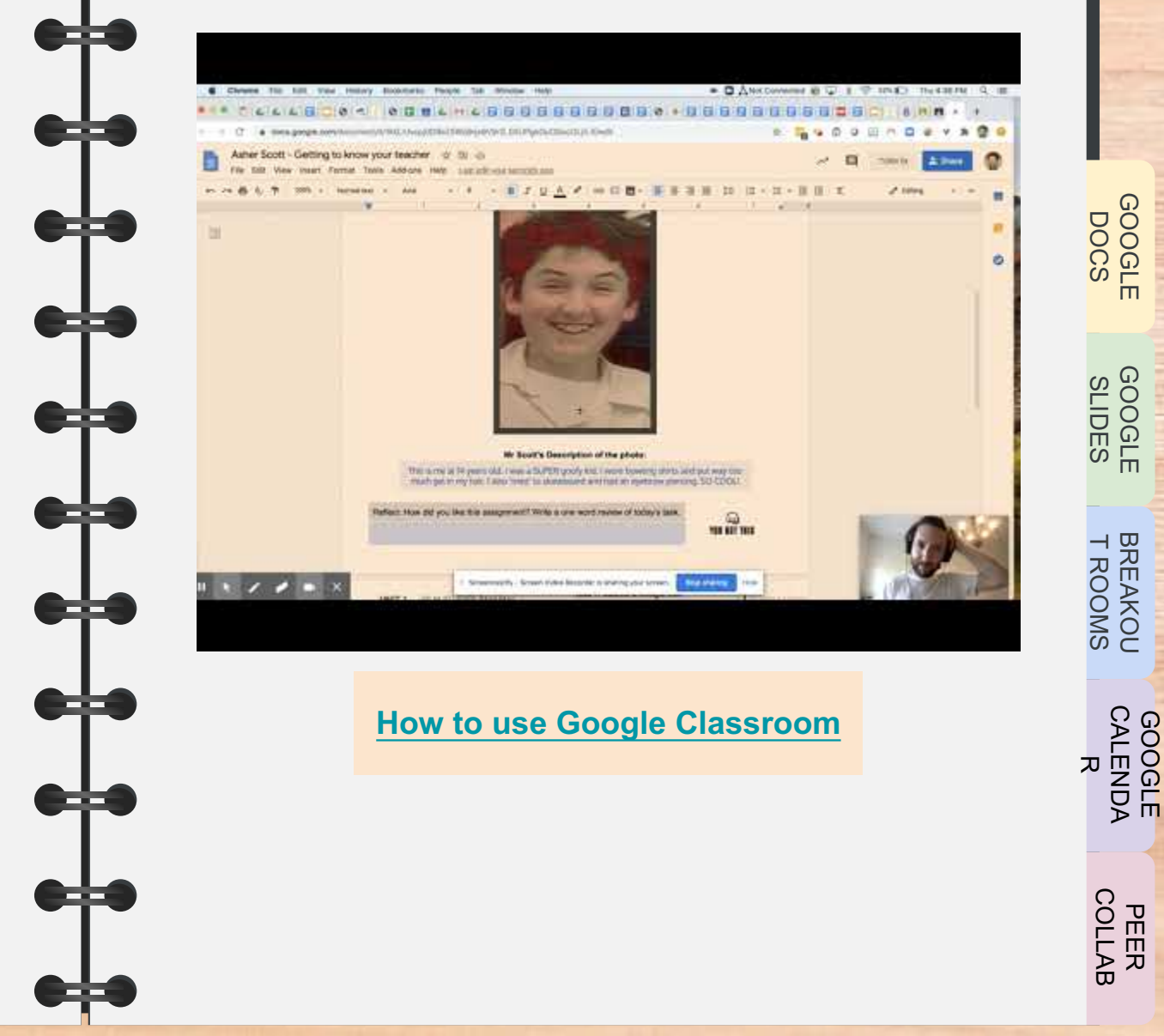

### GOOGLE CLASSROOM

Practice

#### Now, it's your turn!

You will be using Google Classroom to complete an assignment for your teacher.

Once you have logged into your Classroom, head to the Classwork page to see your assignment.

Write a title for the photo and a question for your teacher. Be sure to hit the 'Turn in' button when you're done!

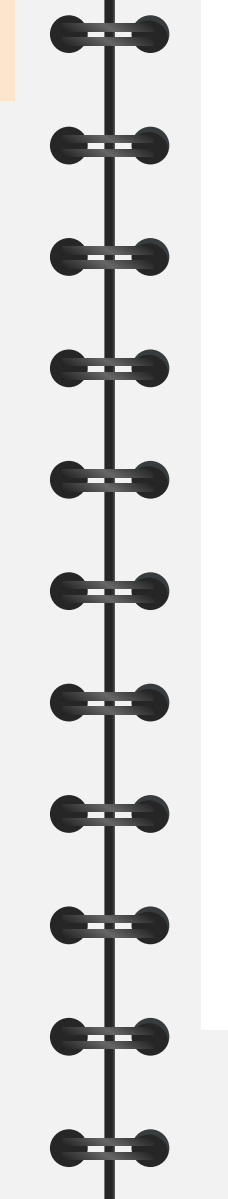

#### **Google Classroom Checklist**

- Open a tab in your browser
- Make sure you are logged into your student account
- Click the grid on the top right to find the Classroom icon. Click the icon
- Join your Google Classroom (email your teacher if you have issues here!)
- □ Find the Classwork page
- Click on your assignment to access the task
- Use Spell Check when writing
- Turn in your work!

Google Classroom Assignment Example GOOGLE CALENDA R

### GOOGLE DOCS | Intro

#### When do people use Google Docs?

Google Docs is an online word processor that lets you create and format documents and work with other people.

People use Google Docs to write things like:

- Letters
- Essays
- Lists
- Speeches
- Memos
- Articles

And more!

| Normaltext → Arial → 11 → B I U A → GO E E · ··· / ∧ 1 → ··· · · · · · · · · · · · · · · · · |   |                  |
|----------------------------------------------------------------------------------------------|---|------------------|
| You can start typing here                                                                    |   |                  |
|                                                                                              |   | - GOOGLE<br>DOCS |
|                                                                                              |   | GOOGLE           |
|                                                                                              |   | T ROOMS          |
|                                                                                              | : | CALENDA<br>R     |
| Google Doc                                                                                   |   | COLLAB           |

GOOGLE

### GOOGLE DOCS | Walk

#### through

Follow along as I walk you through some basics of Google Docs.

Here are a few things you will see:

- How to open up Google Docs and title
- Choosing a font and font size
- Using the toolbar to highlight, bold, align what you type
- How to copy and paste text
- Using Spell Check

Then, you are going to practice using Google Docs in an activity.

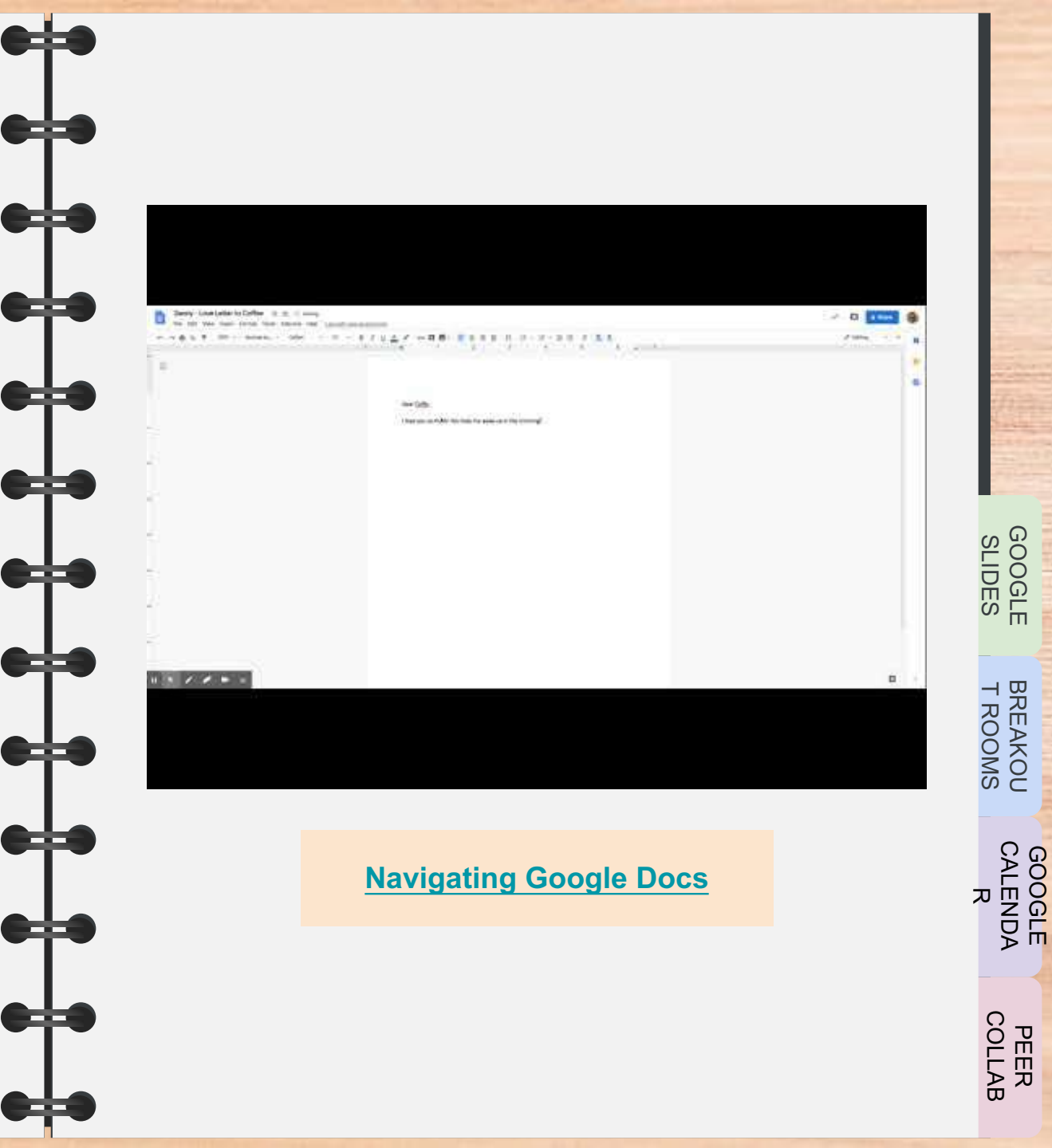

GOOGLE

### GOOGLE DOCS |

### Practice

#### Now, it's your turn!

You will be using Google Docs to write a love message to your favorite object OR person.

In Google Classroom, go to assignments and open up "Introduction to Google Docs". It will ask you to make your own copy, click Yes.

Your love message should be 2-3 sentences and you can use the checklist to guide you.

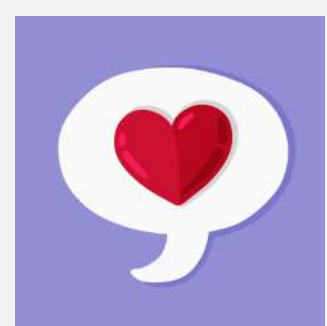

#### **Google Doc Love Message Checklist**

- Open up the Google Doc and title it with your Name - Love Message to\_\_\_
- Choose a non-cursive font and font size

#### 12.

- □ Address who you are writing to: "Dear\_\_"
- □ Write your 2-3 sentence love message and
  - end it with "Lovingly yours, your name"
- Use the toolbar to **bold** your opening
- Use the toolbar to highlight your name in

the closing

Use Spell Check
Google Doc Love Message
Example

GOOGLE CALENDA R

GOOGLE

### GOOGLE SLIDES |

#### Intro When do people use Google Slides?

Google Slides is an online presentation app that lets you create and format presentations, like this lesson, and work with other people.

#### People use Google Slides for:

- Teaching lessons
- Business presentations
- Art show presentations
- Speeches
- Lectures like **TED** TALKS
- Photo slideshows

#### And more!

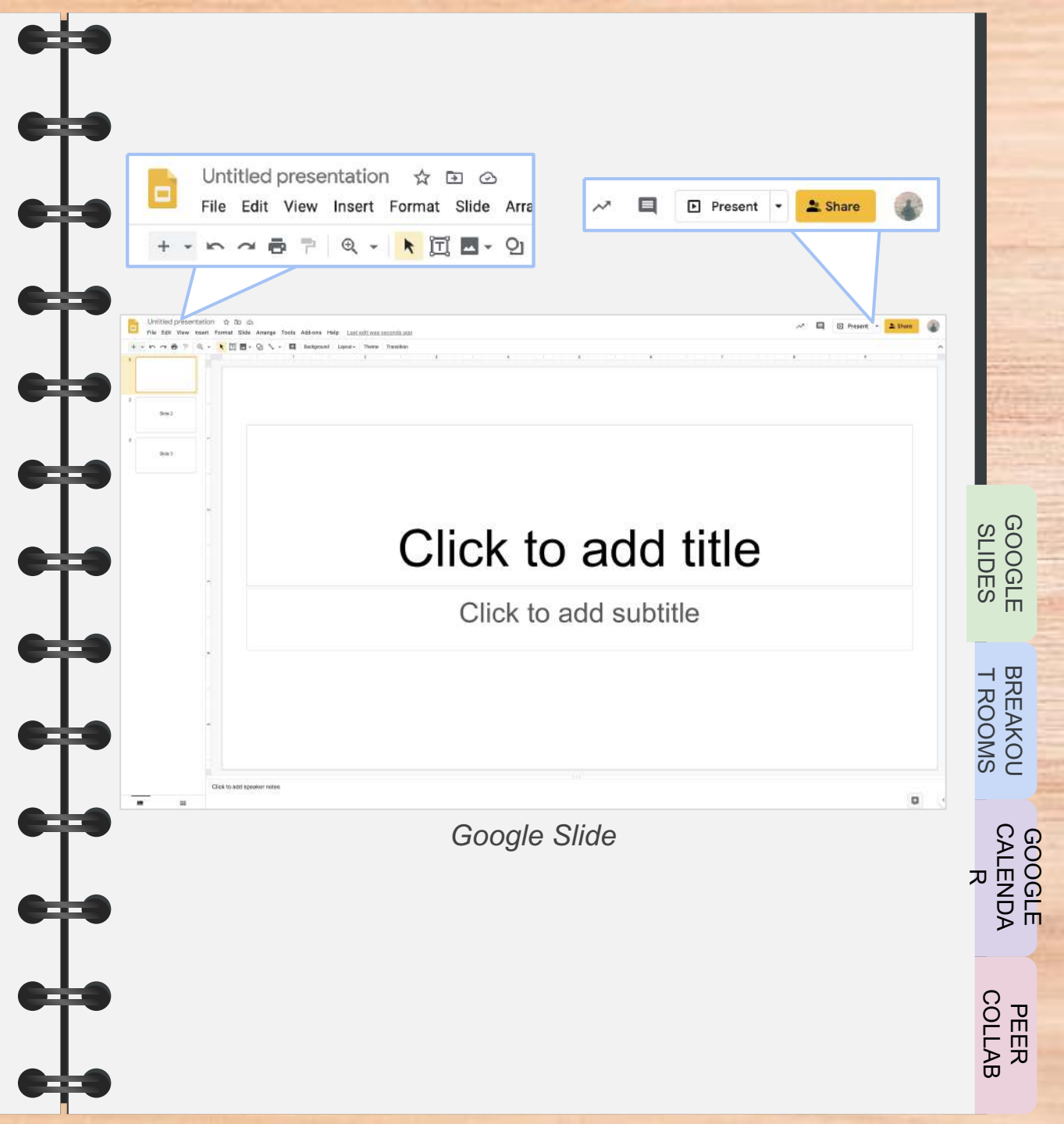

GOOGLE

GOOGLE SLIDES

### GOOGLE SLIDES |

Walk through

Follow along as I walk you through some basics of Google Slides.

Here are a few things you will see:

- How to label your Google Slides
- How to create a text box
- Formatting your text with bold, colors and alignment
- Inserting shapes and images
- Select, move, delete items

Then, you are going to practice using Google Slides in an activity.

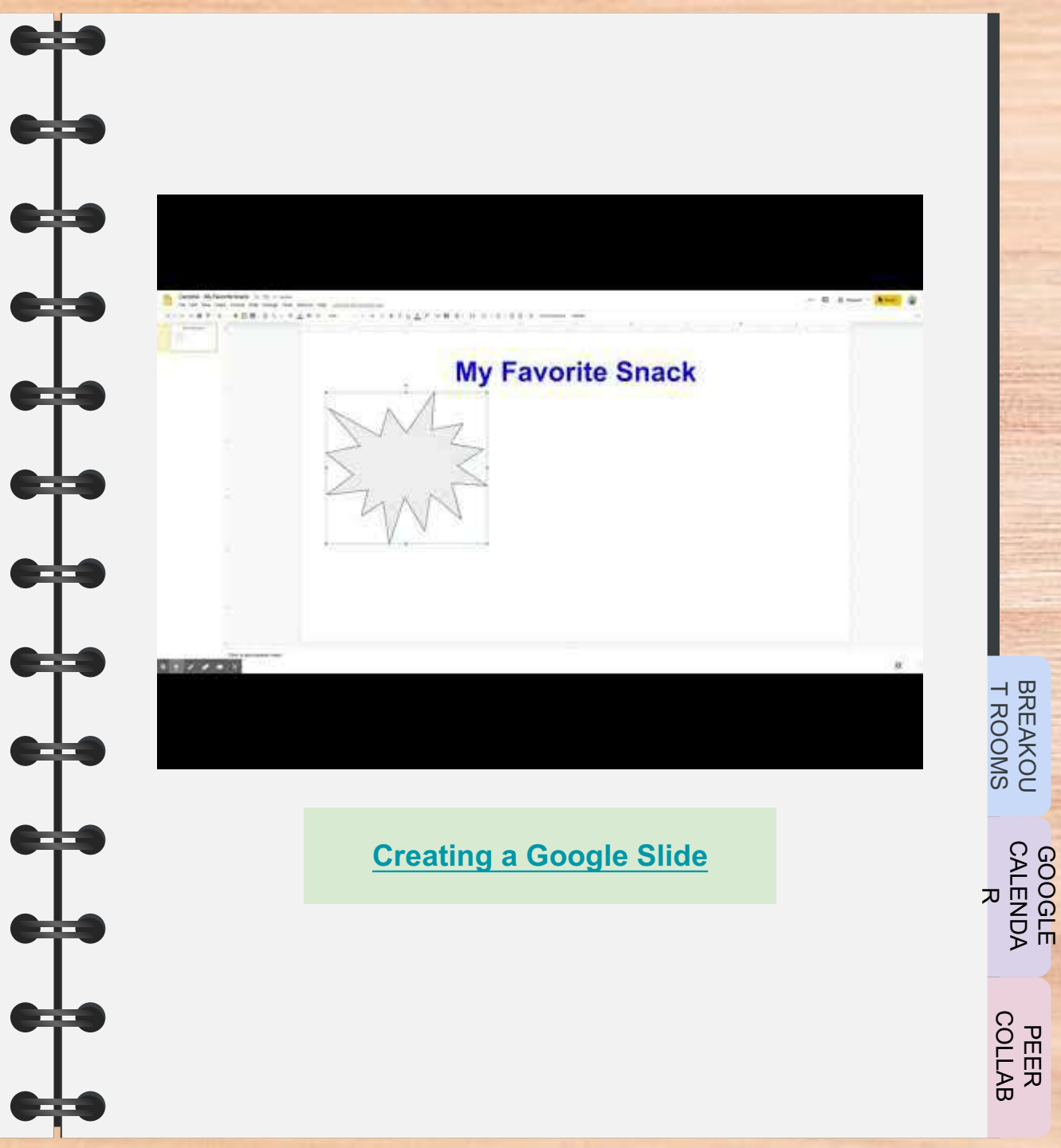

### GOOGLE SLIDES |

Practice

GOOGLE

SUDES SLIDES

Now, it's your turn!

You will be using Google Slides to create one title slide for your favorite song, album, food, book, film or tv show/character.

In Google Classroom, go to assignments and open up "Introduction to Google Slides". It will ask you to make your own copy, click Yes.

Your "Favorite\_\_\_" should have at least 4 elements on the slide. Use the checklist to guide you.

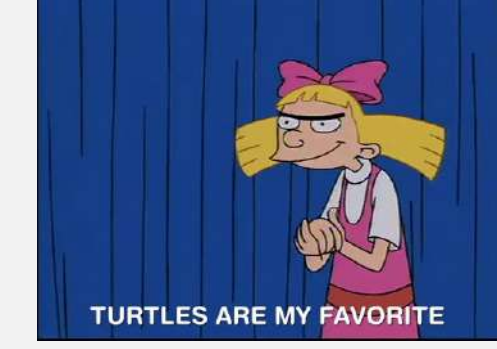

#### Google Slides My Favorite Checklist

- Open up Google Slides and title it with your Name - My Favorite
- □ Use a text box to write your favorite\_
- □ Insert images related to your favorite\_
- Change the font, font color and font size to your liking
- Insert shapes and change their size and

color for pizzaz

Have fun with it!

Google Slides My Favorite Example

GOOGLE

GOOGLE SLIDES

### BREAKOUT ROOMS

#### Intro When do people use Breakout Rooms?

Breakout rooms are sub rooms that can be created within a Zoom meeting. They are useful for splitting a large group into smaller groups.

#### People use Breakout Rooms for:

- Discussion
- Collaboration
- Group work
- A more personal conversation

#### And more!

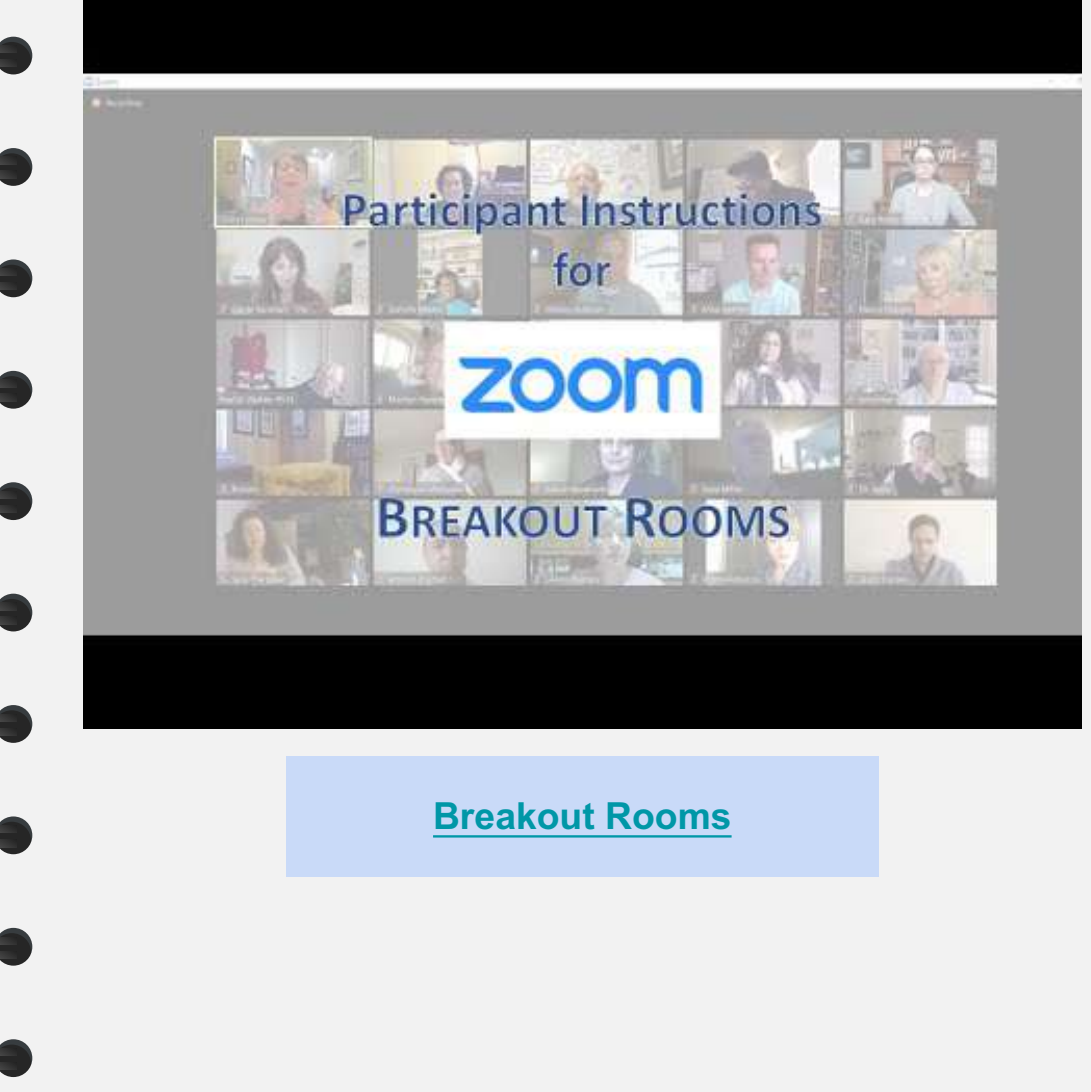

GOOGLE CALENDA R

BREAKOU T ROOMS

### **BREAKOUT ROOMS**

#### Walk through

Follow along as I walk you through how to enter and begin into a Breakout Room.

Here are a few things you will see:

- Moving from a whole class meeting into a small Breakout Room with 1-4 people
- Muting your microphone until it's your turn to talk
- Using the Chat box to participate and voice your ideas
- How to show you are listening
- Warm and respectful talk

Then, you are going to practice going into a Breakout Room for a small group activity. **Breakout Room Protocol -** once you are in your assigned breakout room

- 1. Turn on your microphone and camera
- 2. Smile, greet each other, ask your peers how they are doing (verbally or in the Chat)
- 3. Find out who is the youngest person they will read the agenda out loud
- 4. Set up your ROUND ROBIN sharing and talking order alphabetically by first name
- 5. Complete task and reach goal
- 6. Be ready to be called on to share for your group

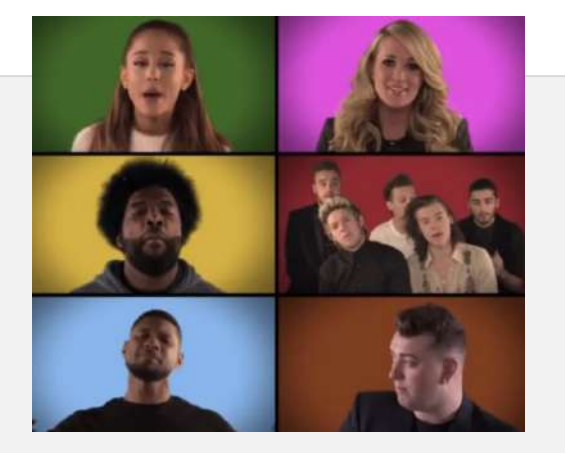

GOOGLE CALENDA R

PEER

GOOGLE

GOOGLE

GOOGLE SLIDES

BREAKOU T ROOMS

### BREAKOUT ROOMS

Practice Now, it's your turn!

You will be going into a Breakout Room get you comfortable with the protocol.

Breakout Room Goal: find out one new thing about each person in your breakout room

Would you rather...? Agenda

- □ Follow the Breakout Room Protocol
- For step 5, share your answer in Round Robin order for:

Would you rather have super strength or super speed?

Decide who will be sharing another's person's "rather" when you go back into whole class mode. **Breakout Room Protocol -** once you are in your assigned breakout room

- 1. Turn on your microphone and camera
- 2. Smile, greet each other, ask your peers how they are doing (verbally or in the Chat)
- 3. Find out who is the youngest person they will read the agenda out loud
- 4. Set up your ROUND ROBIN sharing and talking order alphabetically by first name
- 5. Play Would you rather have super strength or super speed?
- Be ready to explain your partner's *Rather* in the Chat with the whole class

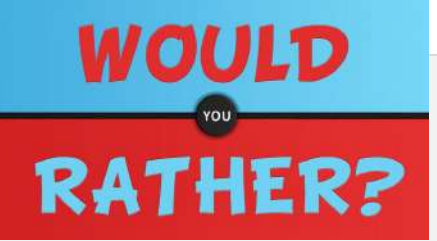

\*Write a "name +1" in the Chat when you highly agree with someone else's *Rather* 

GOOGLE CALENDA R

GOOGLE

GOOGLE SLIDES

BREAKOU T ROOMS

### GOOGLE CALENDAR I Intro Why use Google Calendar?

Google Calendar is an online calendar attached to your Gmail account.

People use Google Calendar for:

- Scheduling meetings with other people
   Setting up reminders for upcoming meetings, events or due dates - you can get reminders on your smartphone
- Organizing their time to get work done faster and avoid missing deadlines
- Planning ahead

|    |     | 31      | (   | Ca  | len | dar |    | Toda   | γ < >                             | February 201                     | 9                                    |                                    |                                  | Q 🕸                 | Week -           |
|----|-----|---------|-----|-----|-----|-----|----|--------|-----------------------------------|----------------------------------|--------------------------------------|------------------------------------|----------------------------------|---------------------|------------------|
| 1  |     |         |     |     |     |     |    |        | SUN                               | MON                              | TUE                                  | WED                                | THU                              | FRI                 | SAT              |
| 2  |     | Liea    | -   |     |     |     |    |        | 17                                | 18                               | 19                                   | 20                                 | 21                               | 22                  | 23               |
| Fe | bru | ary 2   | 019 | 8   |     | ۲   | >  | DMT+00 |                                   |                                  | International career                 |                                    |                                  |                     |                  |
| 5  | ħ   | т.<br>Т |     | W   | Ť   | F   | 5  | 10.684 | Edit video                        | Bath time , 9:15am               | PE10907 Selfi C<br>9:15em, 8W 2:39   |                                    |                                  | Petiti nana, seru   | 9 - 10em         |
| 27 | 2   | 1 25    |     | 202 | 21  | t   | 1  | 10 /4/ | 9:30 - 11am                       |                                  | SP10044 Classical s                  | Make tendemotes or<br>10 – 11am    | PL10997 Sem B                    | \$710287 Serti      |                  |
| 10 | 3   | 1 12    |     | 13  | 14  | 35  | 16 | 11 AM  | Film Organis, 11mm                | SP104 11:10am                    | 10-15am, 3WN 2-1                     | SP10287 Social Poli                | Talian Assembler                 | Settititik Sent     |                  |
| 32 | 1   | 1.19    |     | 20  | 21  | 22  | 22 | 12 PM  | Edit vides 11:30am                | SP10044                          | 11:15am TEFL call,                   | 11:15am, 3E 2.4                    | 11:15am - 12:16pm                | 11:15am, EB 0.9     |                  |
| 24 | 2   | 5 20    |     | 27  | 28  | Ţ.  | 2  | 1.244  | 12-1pm                            | 12-1pm                           | Lunch<br>12:15 - 1:15pm              | PL10997 Sem D.<br>12:15pm, 1WN 2.8 | SP10159 report<br>12:15 - 1:15pm |                     |                  |
| 3  | 1   | 1       |     | *   | 3   | 8   | 9  | 0.040  | Edit video<br>1 – 2:45pm          | SP10159 Quantitativ              | \$710159 Excel Sem<br>1135cm CB 5.13 | Lunch<br>1:15~2:15pm               | Lunch<br>1:15 - 2:15pm           | Lunch<br>1 – 2pm    | Lunch<br>1 – 2pm |
| A  | dd  | alen    | dar |     |     |     |    | 2196   |                                   | Photog comps                     | Fam visiting                         | lg talk                            | PLIG997 Senis                    | PL10997 Sem A       |                  |
|    |     |         |     |     |     |     |    | 3.6M   | Shopping,<br>2 45 - 4 Carrets, pc | 215-3:15pm                       | 2:15 - 8pm                           | 2:15 - 4:05pm<br>BW 1:1            | 2:15pm;1W/r=1                    | 2.15pm, ilW 2.14    |                  |
| My | ca  | lendi   | ars |     |     |     | ^  | 4.054  |                                   | 3:15 - 4:13135pm II              |                                      | 3.20 - 4.2                         |                                  | Shower + wash bair  |                  |
| ~  | Je  | selle i | 2hu | a   |     |     |    |        | Expendity, 4:15pm                 | SP10001<br>Social Italian Assign |                                      | Italian Assignmen<br>4.15 – 5:15pm | Blog posts<br>4:15 - 6pm         | 3:48 - 4.45pm       | 13               |
|    | B   | rthda   | ys  |     |     |     |    | 3144   | Insta stor                        | 4:15 - 4:30 - 5:30pr<br>Edge     |                                      | Defenden Salar                     | Ask on stody 5pm                 | Sweep No. 5:15pm    |                  |
| ~  | E   | rand    | 8   |     |     |     |    | 0.094  | Binner                            | Global C Dinner                  |                                      | Dinner Post 6p                     | Dinner (Post, 6p                 | Bday sushi + drinks |                  |
| ~  | E   | rents   |     |     |     |     |    | 2.084  | 6 - 7pm                           | 6 - 7pm 6 - 7pm                  |                                      | 0 - 7:30pm                         | n – ?pm                          | 6 - 9pm             |                  |

Sample Google Calendar

GOOGLE CALENDA R

### GOOGLE

**CALENDAR** Walk through Follow along as I walk you through some basics of Google Calendar.

Here are a few things you will see:

- How to schedule an event with a time frame
- How to schedule a recurring event
- How to use color to organize events
- Invite others to a Google Meet
- RSVP to events you have been invited to
- Leave an RSVP note for the event to the organizer

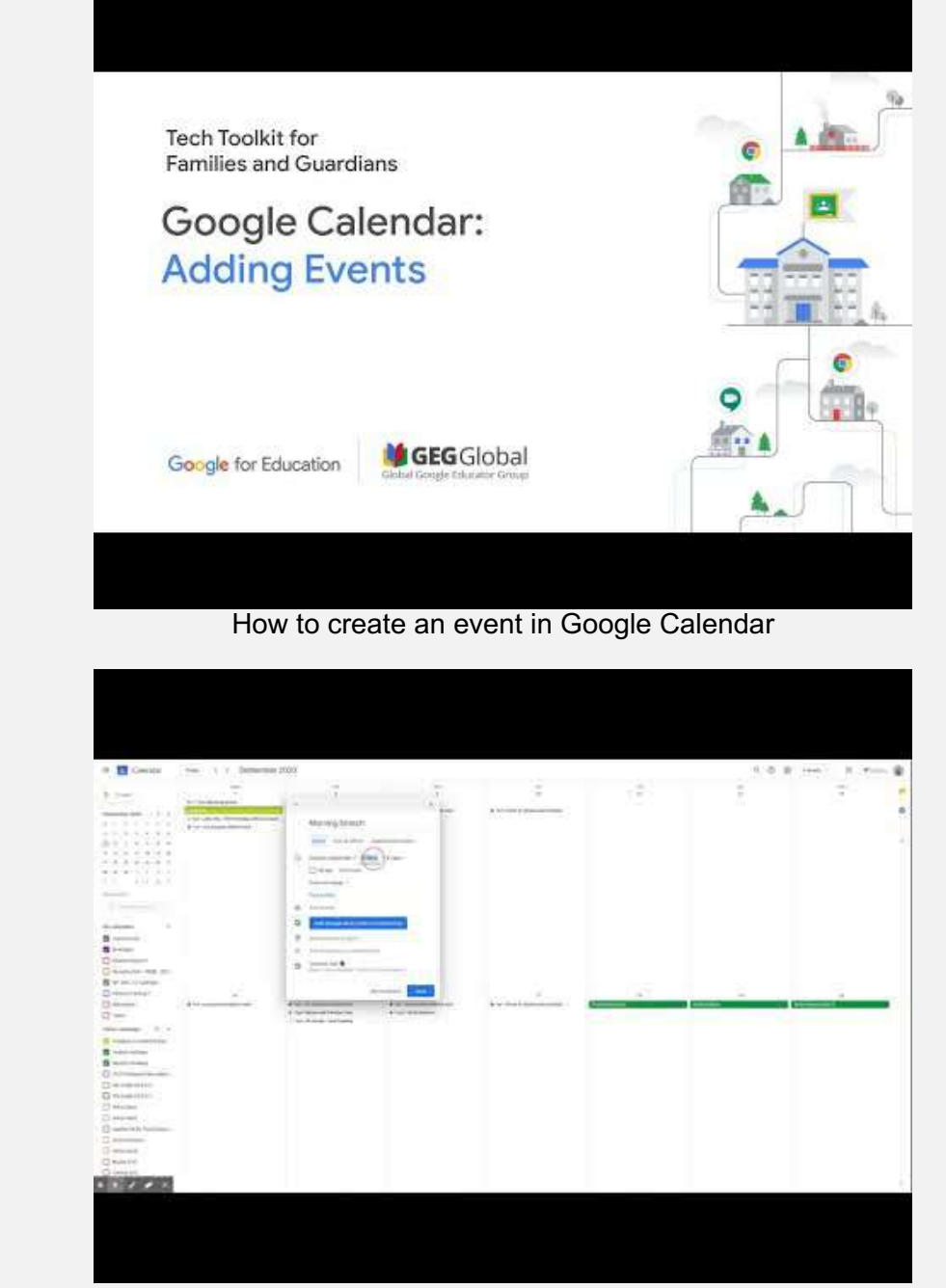

EMAIL

GOOGLE CLASSRO OM

SLIDESMANIA.COM

GOOGLE

BREAKOU T ROOMS

#### GOOGLE CALENDA R

CO SLIDESMANIA.COM

### GOOGLE CALENDAR | Tips

Tech Toolkit for Families and Guardians

Google Calendar: Due Dates from Classroom

Google for Education

How to check and create due dates in Google Calendar

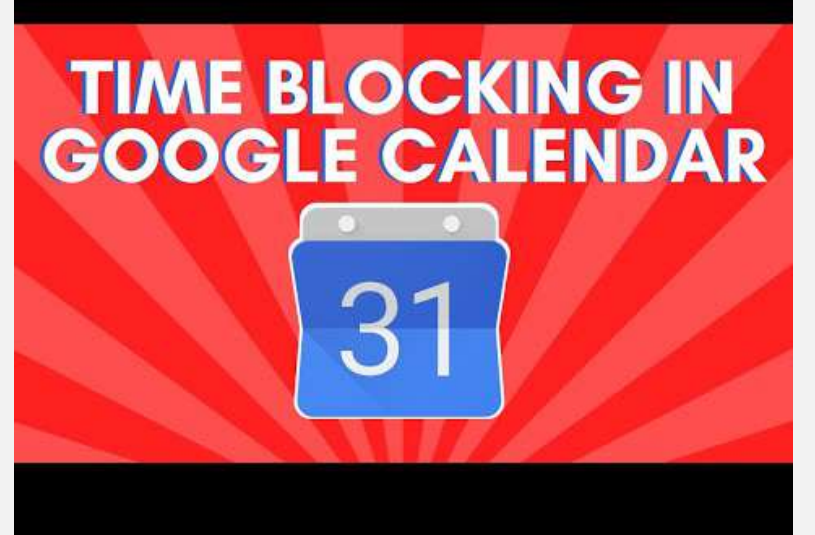

Time Blocking in Google Calendar to help you organize your life!

![](_page_19_Picture_14.jpeg)

College student uses Google Calendar to stay organized during remote learning

GOOGLE

GOOGLE SLIDES

BREAKOU T ROOMS

GOOGLE CALENDA R

SLIDESMANIA.COM

## PEER COLLABORATION WHAT

#### What is Peer Collaboration?

Working with other people to discuss, think and create is a life skill.

People collaborate with their peers to:

- Exchange ideas to get to even better ideas
  Combine their skills and strengths to create a project, product or strategy
- Troubleshoot a problem to create solutions

#### And more!

Check out these famous collaborations:

![](_page_20_Picture_10.jpeg)

![](_page_20_Picture_11.jpeg)

![](_page_20_Picture_12.jpeg)

![](_page_20_Picture_13.jpeg)

![](_page_20_Picture_14.jpeg)

NASA + SPACEX

![](_page_20_Picture_16.jpeg)

Steve Jobs + Ed Catmull + Johr Lasseter PIXAR

![](_page_20_Picture_18.jpeg)

![](_page_20_Picture_19.jpeg)

![](_page_20_Picture_20.jpeg)

Basquiat

![](_page_20_Picture_21.jpeg)

![](_page_20_Picture_22.jpeg)

PEER COLLAB

#### GOOGLE CALENDA R

![](_page_21_Picture_6.jpeg)

### PEER COLLABORATION HOW How do I Peer Collaborate?

For some classes, you will be directed to breakout rooms by your teachers. Outside of class, think about how working with your peers could help you become an independent learner.

- Partner or group homework time
- Google Doc or Slides shared with "comments" feature to ask questions
- Mid-day check in with friends to see how they are doing and have a chat
  - Support group to "meet" once a week at the same time to ask and answer questions, help each other with motivation and staying on track

#### Ways to get started:

![](_page_21_Picture_14.jpeg)

- O Create a Zoom or Google meet in Google Calendar for group homework time
- Share a Google Doc or Slide assignment with your friends to get their opinion and feedback on how to make it better
- O Ask your teacher if you can do an assignment with a partner and invite your teacher to listen or watch your "meeting"
  O Create a weekly Zoom or Google meet in Google Calendar for a support group

![](_page_21_Picture_18.jpeg)

### Extras

![](_page_22_Figure_2.jpeg)

![](_page_22_Picture_3.jpeg)